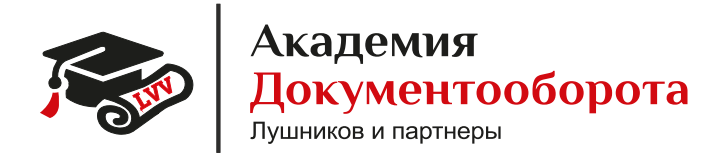

## Инструкция к демо стенду

Содержание инструкции

Подключение к базе 1С:Документооборот

Обработка входящих документов (договор, счет УПД)

Отправка исходящего договора

# Подключение к базе 1С:Документооборот

Для подключения к удалённому рабочему столу на котором установлена база 1C:Документооборот, нужно нажать Win(флажок windows) + R и ввести **mstsc.** 

| 💷 Выполни        | ть Х                                                                                         |
|------------------|----------------------------------------------------------------------------------------------|
| ٨                | Введите имя программы, папки, документа или ресурса<br>Интернета, которые требуется открыть. |
| <u>О</u> ткрыть: | mstsc v                                                                                      |
|                  | ОК Отмена Об <u>з</u> ор                                                                     |

В открывшемся окне введите 65.108.239.126:4147 и нажать «Подключить».

| 🐻 Подключение к удаленному рабочему столу                                   | _    |   |        | × |
|-----------------------------------------------------------------------------|------|---|--------|---|
| Подключение к удаленному рабочему столу                                     |      |   |        |   |
| Компьютер: <u>65.108.239.126:4147</u> ~<br>Пользователь: WIN-SERVER\user do |      |   |        |   |
| –<br>При подключении необходимо будет указать учетные<br>данные.            |      |   |        |   |
| Показать параметры                                                          | чить | C | правка |   |

В открывшемся окне введите логин: user\_do и пароль: Сми\$321-do! и нажмите Ок.

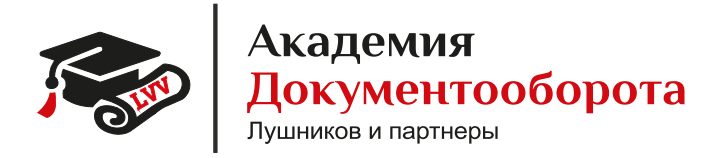

АО «Академия Документооборота» Специалист технической поддержки. Филиппов Дмитрий тел: +7 (495) 109-08-34 доб. 111 Обращения в Службу поддержки Академии: https://jira.docflow.academy/servicedesk/customer/portal/14

E-mail: support@doc-lvv.ru

### В окне предупреждения нажмите «Да»

| 🌄 Подключение к удаленному рабочему столу                                                                                                    | $\times$ |
|----------------------------------------------------------------------------------------------------|----------|
| Не удается проверить подлинность удаленного компьютера. Вы хотите установить подключение в любом случае?                                                        |          |
| Не удалось проверить подлинность удаленного компьютера из-за<br>проблем с сертификатом безопасности. Продолжение может быть<br>небезопасным.<br>Имя сертификата |          |
| Имя в сертификате от удаленного компьютера:<br>WIN-SERVER                                                                                                    |          |
| Ошибки сертификата                                                                                                    |          |
| При проверке сертификата удаленного компьютера обнаружены<br>следующие ошибки:                                                                                  |          |
| Сертификат выдан не имеющим доверия центром<br>сертификации.                                                                                                    |          |
| Вы хотите установить соединение несмотря на эти ошибки<br>сертификата?                                                                                          |          |
| Больше не выводить запрос о подключениях к этому компьютеру                                                                                                    |          |
| Просмотреть сертификат Да Нет                                                                                                    |          |

На рабочем столе запустите ярлык 1С. В открывшемся окне нажмите кнопку «1С:Предприятие»

| Запуск 1С:Предприятия        | ×                 |
|------------------------------|-------------------|
| Информационные базы          |                   |
| 1С:Документооборот 3.0 + АГИ | 🤨 1С:Предприятие  |
|                              | 🚣 Конфигуратор    |
|                              | Добавить          |
|                              | Изменить          |
|                              | Удалить           |
|                              | Настройка         |
|                              | Перейти по ссылке |
|                              |                   |
|                              |                   |
| Srvr="localhost";Ref="DO";   | Выход             |

Войдите в 1С:Документооборот под "Администратор" пароль Zxc\$123-adm

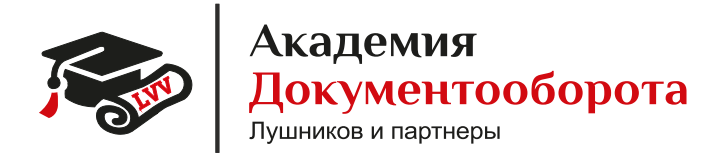

# Обработка входящих документов

## На тестовом стенде настроена обработка входящего договора, счёта и УПД.

Для того, чтобы начать обработку входящих документов, нужно от лица контрагента отправить необходимые в подписании документы.

Перейдем по ссылке <u>https://diadoc.kontur.ru</u> и проходите авторизацию по сертификату контрагента — **тестовая организация №9563221 Тестовая Наталья Сергеевна** 

|   | <b>Контур</b><br>Вход в Диадок                                                                                                  |     |
|---|----------------------------------------------------------------------------------------------------|-----|
| • | Пароль Сертификат Почта Телефон<br>Видимые Скрытые<br>Тестовая организация №9563221<br>9695632211<br>Тестовая Наталья Сергеевна | • + |
|   | diadoc.ru Зарегистрироваться                                                                                                    | ,   |

Так как наш сертификат выдан на тестовую организацию, система выдаёт предупреждение. Закрываем это сообщение нажав на «Х».

| Контур Диа, | док 🗸                                                                                                    | Поиск по всем документам          | Q. Тестовая организац3221 ~ 🔅                                                                  | Настройки 😗 Тарифы и оплата 🕤 | 🕽 上 Тестовая Н. С. |
|-------------|----------------------------------------------------------------------------------------------------|-----------------------------------|------------------------------------------------------------------------------------------------|-------------------------------|--------------------|
| <u>.</u>    | • Test prose                                                                                                    | Входящие до                       | кументы                                                                                        |                               | · *                |
| <u>*</u>    | Annual I                                                                                                    | Сертифика<br>Ваш сертификат не со | т не является квалифицированным<br>ответствует всем требованизм федерального законодательства. | × *                           |                    |
| 0           | la constante da la constante da la constante da la constante da la constante da la constante da la constante da | Подробнее<br>Чтобы подписывать д  | окументы в Диадоке, попучите квалифицированный сертификат.                                     | ineres.                       | Sea.               |
|             | Taller dates                                                                                                    | Получить новыи се                 | ртирикат                                                                                       | Annes Annes Annes<br>Annes    | Normal<br>Name     |
|             |                                                                                                    | Scoreses.                         |                                                                                                | R fragments                   | (in success)       |
|             |                                                                                                    | ferme gravite.                    |                                                                                                |                               |                    |

Чтобы отправить документы нашей организации, перейдите во вкладку «Исходящие» и нажмите кнопку «Новый документ»

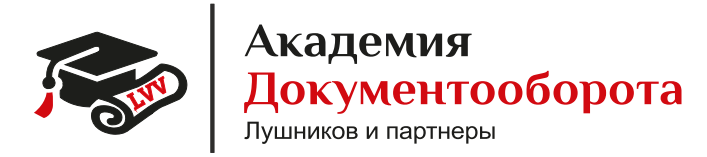

| (онтур Диадок 🖂                   | Понск по всем документам 9. Тестовая организац3221 ч 🏚 Настрой                                        | ки 🕑 Тарифы и оплата 🔗 上 Тестовая |
|-----------------------------------|----------------------------------------------------------------------------------------------------|-----------------------------------|
| 🕒 🖡 Новый документ                | Исходящие документы                                                                                   | Расширенный поиск 🔻               |
| документооборот                   | Скачать > Подписать Отказать Согласование > Аннулирование > 🖨 🖠                                       |                                   |
| Контрагенты                       | Получатель 🗌 Документы                                                                                | Статус Дата                       |
| Внутренние                        | Тестовая организация УЛД №ВБС-1302/01 от 13.02.23<br>144 000,00 Р НДС: 24 000,00 Р со счетом-фактурой | Подписан контрагентом. О 10:17    |
| Сообщения Черновики               | Тестовая организация Акт №014 от 29.04.24<br>14.000.00 Р.без НДС                                      | Подписан контрагентом 10:08       |
| Справочная согдасование           | Тестовая организация Счет №013 от 29.04.24<br>13.000.00 Р. без НДС                                    | Документооборот завершен 10:07    |
| Требуют обработки<br>Обработанные | Тестовая организация УЛД №ВБС-1302/01 ог 13.02.23<br>144 000,00 Р НДС: 24 000,00 Р со счетом-фактурой | Ожидается подпись контра 10:07    |
|                                   | Тестовая организация Договор №012 от 29.04.24<br>12.000.00 Р. Основно1                                | Подписан контрагентом 10:07       |
|                                   | Тестовая организация Акт №011 от 29.04.24<br>11 000.00 Р без НДС                                      | Ожидается подпись контра 09:17    |
|                                   | Тестовая организация УПД №ВБС-1302/01 от 13.02.23                                                     | Подписан контрагентом. О 09:00    |

Загрузите с компьютера или перетащите файлы для отправки. Максимум 30 документов.

| Контур Диадок \vee                                                                     | Тестовая организац3221 🗸 🌣 Настройки 🔞 Тарифы и оплата 🔞 上 Ти                                          | естовая Н. С. |
|----------------------------------------------------------------------------------------|----------------------------------------------------------------------------------------------------|---------------|
| Соранотание<br>Соранотание<br>Соранотание<br>Соранотание<br>Соранотание<br>Соранотание | Новый документ<br>Загрузите с компьютера или перетащите файлы<br>для отправки. Максимум 30 документов. | - 2           |

Отправим договор

Загрузив с компьютера файл договора заполним все необходимые реквизиты.

 Korryp\_Aradok v
 Tectoss opravisag\_3221 v Aradoki v Aradoki v

Вводите название или ИНН контрагента

Укажем тип документа, если загружен формат отличный от xml, система определяет тип документа как неформализованный, поменяем его на тип документа «Договор»

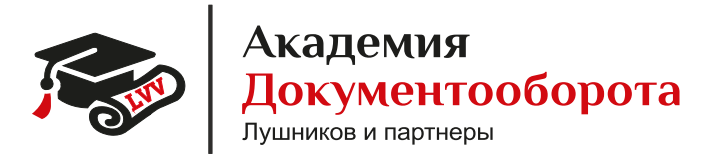

| Контур Диадок \vee                                                                                                    |                                                                                                    | Тестовая организац3221 V 🏾 🧔 Настройки 🛛 😰 1 | Тарифы и оплата 🕜 👤 Тестовая Н. і |
|----------------------------------------------------------------------------------------------------|----------------------------------------------------------------------------------------------------|----------------------------------------------|-----------------------------------|
| Социната<br>Сосината<br>Сосина<br>Сосината<br>Сосината<br>Сосината<br>Сосината<br>Сосината<br>Сосина | 1 документ<br>Фобрациить все у Акт<br>Акт<br>Акт<br>Собрациить все у Акт<br>Акт Севрия<br>Ассерия<br>Отправить<br>Запросить поди<br>Ассероиа<br>Доково<br>Оправить<br>Оправить<br>Опр | умент Загру<br>- 909501000<br>гру Доб        | ить еще Создать в редакторе -<br> |
|                                                                                                    | Подлисать и отправить Согласовании                                                                                                    | е 👻 Сохранить в черновиках Отменить          | ?                                 |

Далее укажем обязательные реквизиты: номер, дата и сумма договора и нажмём «Подписать и отправить».

| en <sup>5</sup> | Удаленные                         | 1 документ                                                      | Загрузить еще | Создать в редакторе 👻 |
|-----------------|-----------------------------------|-----------------------------------------------------------------|---------------|-----------------------|
| справочная      | согласование                      | obrazets-dogovor-postavki-tovara.pdf                            |               | ×                     |
|                 | Требуют обработки<br>Обработанные | Тип документа Договор 🗸                                         |               |                       |
|                 |                                   | Тип договора                                                    |               |                       |
|                 |                                   | № документа От                                                  | сегодня       |                       |
|                 |                                   | Валюта Российский рубль Фирель с                                | 2024 :        |                       |
|                 |                                   | Сумма 0,00 Не указана 0,00 с 10                                 | 4 5 6 7       |                       |
|                 |                                   | Комментарий Добавить 15 16 17                                   | 18 19 20 21   |                       |
|                 |                                   | 22 23 24                                                        | 25 26 27 28   |                       |
|                 |                                   | Подписание документов                                           |               |                       |
|                 |                                   | Подписант 🙎 тестовый сертификат                                 | 2 3 4 5       |                       |
|                 |                                   | 6 7 8                                                           | 9 10 11 12    |                       |
|                 |                                   | Подлисать и отправить Согласование ▼ Сохранить в черновиках Отм | енить         |                       |

Документ отправлен и получил статус «Ожидается подпись контрагента».

| + Новый документ | Исходящие            | документы                                        | Расши                    | 🖈<br>ренный поиск 🔻 |
|------------------|----------------------|--------------------------------------------------|--------------------------|---------------------|
| документооборот  | Скачать ~ Подписат   | гь Отказать Согласование - Аннулирование - 🖨 🖬   | T                        |                     |
| Входящие 5       | Получатель           | 🗌 Документы                                      | Статус                   | Дата                |
| Исходящие        | Тестовая организация | □ Договор №016 от 29.04.24                       | Ожилается поллись контра | 13:44               |
| Внутренние       |                      | 16 000,00 ₽                                      | Ожидается подпис         | ь контрагента       |
| Черновики        | Тестовая организация | УПД №ВБС-1302/01 от 13.02.23                     | Подписан контрагентом. О | 10:17               |
| Удаленные        |                      | 144 000,00 ₽ НДС: 24 000,00 ₽ со счетом-фактурой |                          |                     |
|                  | Тестовая организация | Акт №014 от 29.04.24                             | Подписан контрагентом    | 10:08               |

Запускаем 1С:Документооборот и входим в систему под пользователем ТестовыйНП без пароля.

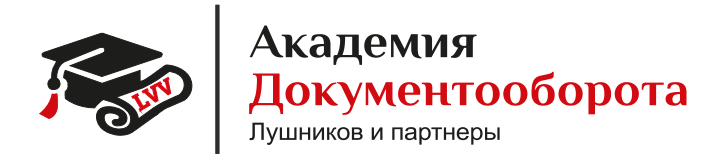

|    | 1С:Пред | цприятие      | // \ \ \   | / 1   | × |
|----|---------|---------------|------------|-------|---|
|    | 1@_     | Тонкий клиен  | Демо       |       |   |
|    |         | Пользователь: | ТестовыйНП |       | • |
| ×. |         | Пароль:       |            |       | • |
|    |         |               | Войти С    | тмена |   |

С главной страницы перейдём в список документов, нажав на «Документы».

| 1 🖳 📃 ГК "Меркурий" | / Документооборот КОРП, редакция | 3.0 (1С:Предприятие)      | Q Поиск Ctrl+Shift+F | 👃 🕥 🏠 Тестовый Николай Петрович 🗧 |
|---------------------|----------------------------------|---------------------------|----------------------|-----------------------------------|
| 📕 Главное           |                                  |                           |                      | Doucy (Ctrl+E)                    |
| 🗎 Документы         |                                  |                           |                      |                                   |
| 👫 Совместная работа | Адресная книга                   | Создать                   | Узнать больше        |                                   |
| 🕑 Учет времени      | Документы                        | Документ                  | Видео                |                                   |
| 🕴 Настройка         | Задачи мне                       | Задачу                    | Fpynna Telegram      |                                   |
|                     | Задачи от меня                   | Запись календаря          | Группа ВКонтакте     |                                   |
|                     | Задачи подчиненных               | Мероприятие               | Написать отзыв       |                                   |
|                     | Заметки                          | Отсутствие                | Сайт                 |                                   |
|                     | Мои мероприятия                  |                           | Что нового           |                                   |
|                     | Мой календарь                    | Сервис                    |                      |                                   |
|                     | На контроле                      | Поиск документов и файлов |                      |                                   |
|                     | Бронирование помещений           | Поиск писем               |                      |                                   |
|                     | Отсутствие сотрудников           | Trainerenere BBin Honek   |                      |                                   |
|                     | Файлы                            |                           |                      |                                   |
|                     | Форум                            |                           |                      |                                   |

Найдём в списке документов, отправленный нами договор и откроем его двойным кликом.

| Cos | дать | 0      | тправі       | ить Создать на основании                          | • Печать •    | Отчеты              |                |            | × Q - Еще -                      |
|-----|------|--------|--------------|---------------------------------------------------|---------------|---------------------|----------------|------------|----------------------------------|
| 2   | #    | Κ      | ÷            | Заголовок                                         | Вид документа | Врем. №             | Подготовил     | Дата       | Фильтры                          |
| 3   | 0    | 0<br>0 |              |                                                   | Тематика      | Рег. № и дата       | Подписан (утве |            |                                  |
| 2   |      |        | <del>.</del> | Закрывающий документ -                            | Закрывающий   |                     | Яковлев Серге  | 29.04.2024 | Вид и тематика документа         |
| ß   |      |        |              | УІ (Д/акт                                         | УПД/акт       | 11-3Д от 29.04.2024 | Подписан       | 09:06      |                                  |
| 0   |      |        | ₽            | Договор № 012 от 29.04.2024                       | Договор входя |                     | Тестовый Никол | 29.04.2024 |                                  |
| 3   |      |        |              | на сумму 12 000 рублей от<br>Тестовая организация |               |                     | Подписан       | 10:07      | Проект                           |
| 2   |      |        | 8            | УПД 12-3Д                                         | Закрывающий   |                     | Яковлев Серг   | 29.04.2024 | Важность                         |
| 33  |      |        |              |                                                   | УПД/акт       | 12-3Д от 29.04.2024 | Подписан       | 10:26      |                                  |
| 0   |      |        | 8            | УПД 13-3Д                                         | Закрывающий   |                     | Яковлев Серге  | 29.04.2024 | <ul> <li>Предпросмотр</li> </ul> |
| 33  |      |        |              |                                                   |               | 13-3Д от 29.04.2024 | Подписан       | 10.49      | Описание Задачи                  |
| Ì   |      |        | 8            | Счёт 14-Сч                                        | Счёт          |                     | Тестовый Никол | 29.04.2024 | Связи: не заданы                 |
| 33  |      |        |              |                                                   |               | 14-Сч от 29.04.2024 | Подписан       | 10.50      | Организация Тестовая             |
| 0   |      |        | <b>a</b>     | УПД 15-3Д                                         | Закрывающий   |                     | Яковлев Серге  | 29.04.2024 | Стороны:                         |
| ß   |      |        |              |                                                   | УПД/акт       | 15-3Д от 29.04.2024 | Не подписан    | 10.51      | организация №9564300             |
| 9   |      |        | ₽            | Договор № 016 от                                  | Договор вход  |                     | Тестовый Ник   | 29.04.2024 | Исполнитель: Тестовая            |
|     |      |        |              | рублей от Тестовая                                |               |                     | Не подписан    | 13.44      | Файлы                            |

Перед вами откроется карточка документа на вкладке «Обзор». Перейдя на вкладку «Реквизиты» увидите заполненные реквизиты договора

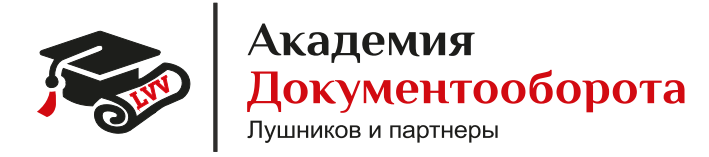

| - |   |  | 16 20 04 2024    |          | 10 000        |                |              | MOE62004 /F   | (1=1) | <br>G .: | 0 : |
|---|---|--|------------------|----------|---------------|----------------|--------------|---------------|-------|----------|-----|
| - | - |  | 10 01 29.04.2024 | на сумму | 16 UUU pyoner | гог гестовая о | рганизация г | ч≌ээрэ∠∠т (Д. | Lai   | LY C     |     |

| Основное Переписка Форум Журнал передачи                   |                    |                                                                                                    |                                                                                                    |
|------------------------------------------------------------|--------------------|----------------------------------------------------------------------------------------------------|----------------------------------------------------------------------------------------------------|
| Записать и закрыть Записать Отправить С                    | оздать на основани | и 👻 🖶 Печать 👻                                                                                                    | Еще -                                                                                                 |
| Обзор Реквизиты Обработка (2) Дополнительно ЭП (           | 1) Доступ (1)      |                                                                                                    |                                                                                                    |
|                                                            | Еще +              | договор входящий эдо №                                                                                                    |                                                                                                    |
| Документ и файлы (2)                                       | (P)                | Договор № 016 от 29.04.2024 на сумму 16 000 рублей о<br>№9563221                                                                                                    | т Тестовая организация                                                                                |
| 🗄 Документ                                                 |                    | Связи: не заданы                                                                                                    |                                                                                                    |
| 🗢 🚞 Основной (1)                                           |                    | СТОРОНЫ                                                                                                    |                                                                                                    |
| Dobrazets-dogovor-postavki-tovara                          | 0                  | Заказчик:<br>Тестовая организация №9564300 (9695643005 / 969501000)                                                                                                    | Исполнитель:<br>Тестовая организация<br>№9563221 (9695632211 /                                        |
| Печатная форма (1) Печатная форма Договор №016 от 29.04.24 |                    |                                                                                                    | 969501000)<br>Подписал: Диадок<br>Сертификат Тестовый,<br>Тестовая организация,<br>головное, директор |
|                                                            |                    | Подготовил: Тестовый Николай Петрович (Тестовая организация<br>специалист) (29.04.2024)<br>Форма: Электронная                                                                                                    | । №9564300, Ведущий                                                                                   |
|                                                            |                    | Состояние:<br>Подписан: Нег (Тестовый Николай Петрович (Тестовая организа<br>специалист)). Да (Диадок Серлификат Тестовый, Тестовая орган<br>(Тестовая организация №9563221 (9695632211 / 969501000)))<br>Комментарий. Затохжен из Контио Диадок | ция №9564300, Ведущий<br>изация, головное, директор                                                   |
|                                                            |                    | ◎ <b>₽</b> K 魯                                                                                                    |                                                                                                    |

Чтобы запустить процессы «Согласования» и «Подписания» перейдём на вкладку «Обработка»

| Запи  | сать и закрыть Записать            | Отправить                | Создать на основан | нии - 🔒   | Печать -       | Еще                                                       | - |
|-------|------------------------------------|--------------------------|--------------------|-----------|----------------|-----------------------------------------------------------|---|
| Обзор | р Реквизиты Обработка (2)          | Дополнительно ЭП         | (1) Доступ (1)     |           |                |                                                           |   |
| Зидд  | окумента: Договор входящий ЭД      | 0                        |                    |           | Реквизиты      |                                                           |   |
| Rocor | 200 No 016 or 29 04 2024 up cyaway | 16.000 publicati or Toca | 0000 000000000     | Ne9563221 | Проект:        |                                                           |   |
| AULOR | 50p 1% 010 01 23.04.2024 Ha Cymmy  | to oco pydrew or reci    | овал организация і | 4-3303221 | Состояние:     |                                                           | r |
|       |                                    |                          |                    |           |                |                                                           |   |
|       |                                    |                          |                    |           | Подразделение: |                                                           | r |
| Сторо | ны: Добавить                       | 🔵 Провайдер              | ЭДО: Диадок ?      |           | Подготовил:    | Тестовый Николай Петрович (Тестовая организация №9564300, |   |
|       | 0                                  |                          | 0                  | 16        | Ответственный: |                                                           |   |
|       | Сторона                            | паименование             | подписан           | Коммент   | Хранение       |                                                           |   |
|       | Контактное лицо                    | Подписал                 | Дата               |           | Состав:        | Листов 1, экземпляров 1                                   |   |
|       | Тестовая организация               | Заказчик                 |                    |           | Форма:         | Электронная                                               |   |
| ŵ     |                                    |                          |                    |           |                |                                                           |   |
|       | Тестовая организация №9            | Исполнитель              | ~                  |           |                |                                                           |   |
|       |                                    | Лиалок Сертиф            | 29.04.24           |           |                |                                                           |   |

Чтобы запустить обработку в действие, нужно нажать кнопку «Начать обработку».

| +    | 🔸 ☆ Договор                                                                   | № 016 от 29.04.2024 на сум         | му 16 000 рублей | от Тестовая орган | изация №9563221 <mark>(</mark> До | окумент)       | I 9   |  |  |  |  |  |
|------|-------------------------------------------------------------------------------|------------------------------------|------------------|-------------------|-----------------------------------|----------------|-------|--|--|--|--|--|
| Осно | вное Переписка Фор                                                            | хум Журнал передачи                |                  |                   |                                   |                |       |  |  |  |  |  |
| Зап  | Записать и закрыть Записать Отправить Создать на основании - 🖨 Печать - Еще - |                                    |                  |                   |                                   |                |       |  |  |  |  |  |
| Обзо | р Реквизиты Обрабо                                                            | тка (2) Дополнительно ЭП (1) Дос   | туп (1)          |                   |                                   |                |       |  |  |  |  |  |
| ►    | Начать обработку                                                              | езультаты обработки 👻              |                  |                   |                                   |                | Еще - |  |  |  |  |  |
| *    | Действия                                                                      | Сотрудники                         | Срок             | Состояние         | Комментарий                       | Дата состояния | К     |  |  |  |  |  |
|      | 1. Согласование                                                               | Зеленец Нина Владимировна (Управ   |                  |                   |                                   |                |       |  |  |  |  |  |
|      | 2. Подписание                                                                 | Тестовый Николай Петрович (Тестова |                  |                   |                                   |                |       |  |  |  |  |  |
|      |                                                                               |                                    |                  |                   |                                   |                |       |  |  |  |  |  |
|      |                                                                               |                                    |                  |                   |                                   |                |       |  |  |  |  |  |
|      |                                                                               |                                    |                  |                   |                                   |                |       |  |  |  |  |  |

После того как состояние этапа согласование поменяется на «На согласовании». Зайдём в систему 1С:Документооборот под пользователем ЗеленецНВ без пароля.

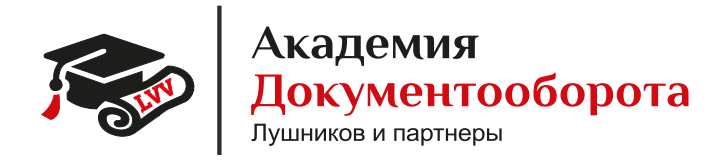

| 1С:Пре | дприятие      |           |        | × |
|--------|---------------|-----------|--------|---|
| 1@     | Тонкий клиент | Демо      |        |   |
|        | Пользователь: | ЗеленецНВ |        | • |
|        | Пароль:       |           |        | ۲ |
|        | ſ             | Войти     | Отмена |   |

Оказавшись на начальной странице, перейдем в раздел «Задачи мне» кликнув по одноимённой ссылке.

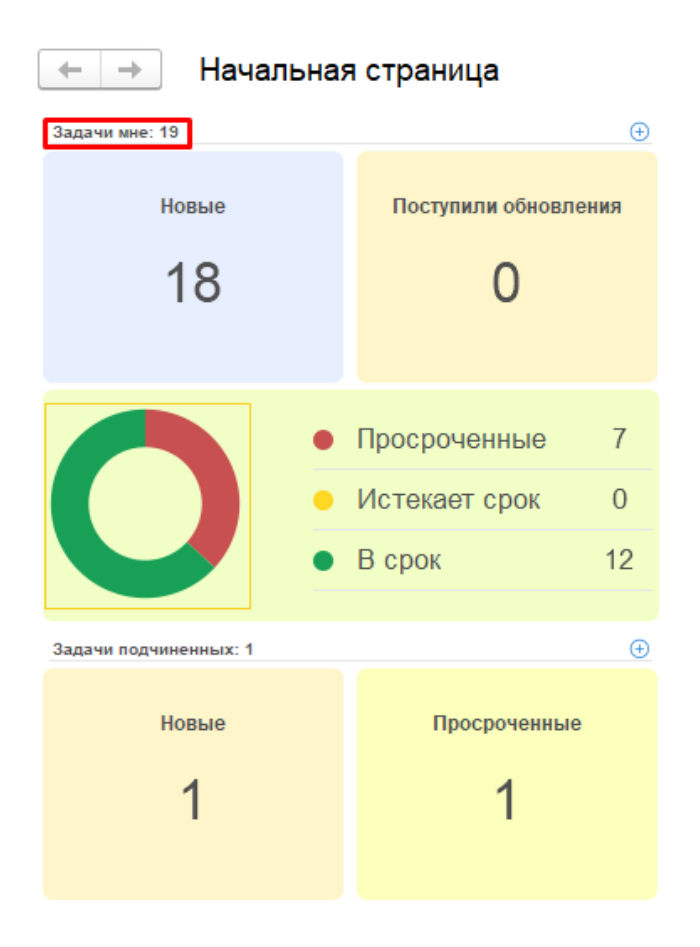

Здесь мы увидим список задач и в самом верху задача на согласование договора и несколько вариантов согласования. Выберем «Согласовано».

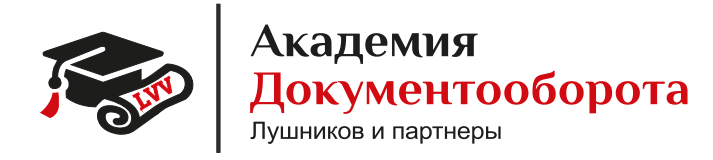

| 🔶 🔶 🛱 Задачи мне 🗒 🛱 🖓                                                                                                    | : × |
|----------------------------------------------------------------------------------------------------|-----|
|                                                                                                    |     |
| Новая задача С 🔷 🗊 Взять в работу 🖉 🗈 - Ца К <u>Фильтры</u> Амализ - Поиск (Ctrl+F) × Еш                                           | е - |
| Без группировки 🔹                                                                                                    |     |
| Задачи (Не начато: 18 / Просрочено: 7 / Всего: 19) $\Theta \equiv 3$ адача Согласовать "Договор № 016 от 29.04.2024 на сумм Мо5322 | 1   |
| Создана † Срок 🕴 👯 ЕВ К 🍋 История выполнения                                                                                       |     |
| Автор Кому назначена 🕒 Договор № 016 от 29.04.2024 Кому: Мне Автор: Тестовый Николай Петрович (Тестовая                            |     |
| Согласовать "Договор № 016 от 29.04.2024 на сумму 16 000 рублей от Тестовано роганизация                                           |     |
| Тестовая организация №9563221 (Договор входящий ЭДО )"                                                                             |     |
| 29.04.24 14:02                                                                                                    |     |
| Тестовый Н.П. Мне Исполнитель: Тестовая организация №9663221                                                                       |     |
| Ознакомление "Об изменении графика работы по пятницам (№<br>7.09/23-О от 28.09.2023) (Документ)"                                   |     |
| 28.09.23 9:53 02.10.23 9:52                                                                                                    |     |
| Великанова Л.А. Мне                                                                                                    |     |
| Ознакомление "Об изменении графика работы по пятницам (№<br>7-09/23-О от 28.09.2023) (Документ)"                                   |     |
| 28.09.23 9:52 02.10.23 9:52                                                                                                    |     |
| Великанова Л.А. Леонова О.Н. (недействите                                                                                          |     |
| Проверить соответствие бюджету "Счет за аренду программного ПО<br>(Заявка на оплату)"                                              | 0   |
| 23 06.22 12:50 27 06.22 12:50                                                                                                    | 6   |
| Репин С.В. Главный бухгалтер                                                                                                    | E   |
| Согласовать ОРД "О противодействии неправомерному использованию х 🔺 🔍 🗙 Согласовано с замечаниями Не согласовано                   |     |

Как только мы нажмём «Согласовано» задача исчезнет из списка. Перейдём обратно в учётную запись под пользователем «ТестовыйНП»

Откроем карточку документы из списка документов как мы делали это ранее и увидим, что состояние поменялось.

Документ находится у Вас на подписании. Нажмём «Перейти к подписанию».

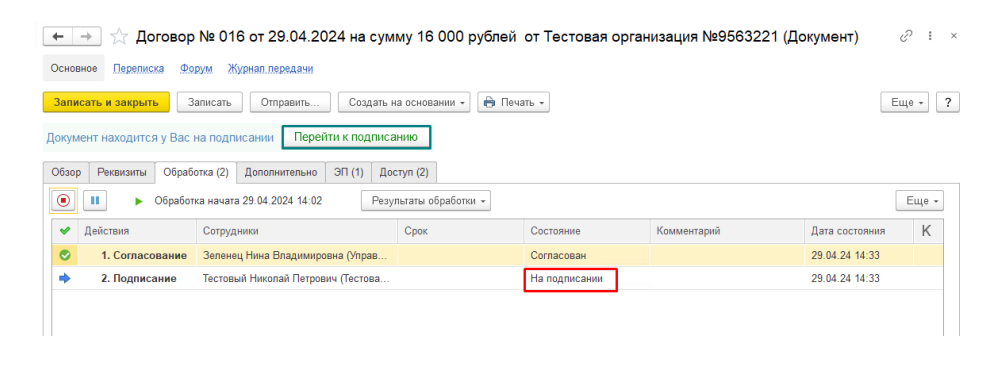

Здесь мы увидим карточку документа, из которой вы сможете подписать документ.

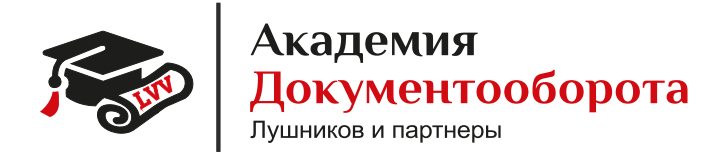

| 🗲 🔿 ☆ Подписать "Договор                                                                                                    | № 016 от 29.04.2024 на сумму 16 000 рублей от Тестовая организация №… 🖫 👼 🗔 🧷 🗄                                                                                                    | ×                     |
|----------------------------------------------------------------------------------------------------|----------------------------------------------------------------------------------------------------|-----------------------|
| 🔷 🔋 Взять в работу Создать на ос                                                                                                    | новании - 🕘 😰 🕞 К                                                                                                    | ·                     |
| <ul> <li>Эдача</li> <li>История выполнения</li> <li>Догевор № 016 ог 29.04.2024 на сумму<br/>16.000 ублей от Тестовая организация<br/>№9563221 (Догевор входящий ЭДО)</li> <li>Ссновной (1)</li> <li>Печатная форма (1)</li> </ul> | Подписать "Договор № 016 от 29.04.2024 на сумму 16 000 рублей от Тестовая организация №9563221 (Договор входящий<br>3ДО) " (Усиленика ЭП)<br>Кому: Ме<br>Автор: Тестовый Николай Петрович (Тестовая организация №9564300, Ведущий специалист)<br>Сезан: не задамы<br>Организация Тестовая организация №9564300<br>Стороны:<br>Заказик: Тестовая организация №9564300<br>Исполитель: Тестовая организация №9563221 (9695632211 / 969501000)<br>Лист согласования |                       |
| Комментарий                                                                                                    |                                                                                                    | •••<br>••<br>••<br>•• |
| Подписано (ЭП) Отклонить                                                                                                    |                                                                                                    |                       |

Для того, чтобы подписать документ, нужно пройти авторизацию используя сертификат организации — Тестовая организация №9564300\_Тестовый Николай Петрович.

| 🗲 🔿 🏡 Авторизация                                    | دي (ي          |
|------------------------------------------------------|----------------|
| По сертификату По паролю                             |                |
| Кротов Илья Самирович                                | í.             |
| 2706962405 • Август, ООО                             |                |
| Морковкин Юрий Тест                                  | 1              |
| 9649660052-964901000 + Тестовая организация №4966005 |                |
| Повар Пётр Петрович                                  | ĩ              |
| 6826109370 • Сентябрь, ООО                           |                |
| Тестовая Наталья Сергеевна                           | Ξ.             |
| 9695632211 • Тестовая организация №9563221           |                |
| Тестовый Николай Петрович                            | E              |
| 9695643005 • Тестовая организация №9564300           |                |
| Тестовый Юрий Георгиевич                             | ĩ              |
| 9642258634-964201000 + Тестовая организация №4225863 |                |
|                                                      |                |
|                                                      |                |
|                                                      |                |
|                                                      |                |
|                                                      |                |
|                                                      |                |
|                                                      |                |
| Нет нужного сертификата?                             | Авторизоваться |

Выбрать организацию и нажать «Приступить к работе».

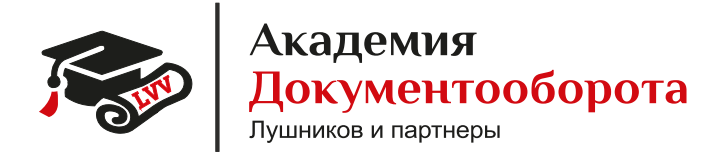

| - → ☆ Выбор организаци<br>Выбрать все | ии для работы в модуле                    |   | 0 i ×               |
|---------------------------------------|-------------------------------------------|---|---------------------|
| Тестовая организация №9564300         | 🙊 Тестовый Николай Петрович               | ] |                     |
| 9695643005-969501000                  | 9695643005 • Тестовая организация №956430 | 1 |                     |
|                                       |                                           |   |                     |
|                                       |                                           |   |                     |
|                                       |                                           |   |                     |
|                                       |                                           |   |                     |
|                                       |                                           |   |                     |
|                                       |                                           |   |                     |
|                                       |                                           |   |                     |
|                                       |                                           |   |                     |
|                                       |                                           |   |                     |
|                                       |                                           |   |                     |
|                                       |                                           |   |                     |
|                                       |                                           |   |                     |
|                                       |                                           |   |                     |
|                                       |                                           |   |                     |
|                                       |                                           | - |                     |
| К авторизации                         |                                           |   | Приступить к работе |

После подписания вы снова окажетесь в карточке документа, в которой можно увидеть, что состояние документа вновь изменилось и документ подписан.

| (← → ☆ Договор № 016 от 29.04.2024 на сумму 16 000 рублей от Тестовая организация №9563221 (Документ) |                                                               |                                      |      |            |             |                |       |  |  |  |  |  |
|----------------------------------------------------------------------------------------------------|---------------------------------------------------------------|--------------------------------------|------|------------|-------------|----------------|-------|--|--|--|--|--|
| Осно                                                                                                  | Основное Переписка Форум Журнап.передачи                      |                                      |      |            |             |                |       |  |  |  |  |  |
| Записать и закрыть Записать Отправить ) Создать на основании - 🌔 Печать -                             |                                                               |                                      |      |            |             |                |       |  |  |  |  |  |
| Обзо                                                                                                  | Обзор Реквизиты Обработка (2) Дополнительно ЭП (1) Доступ (2) |                                      |      |            |             |                |       |  |  |  |  |  |
| ~                                                                                                    | Обработка завершена 29                                        | 9.04.2024 14:48 Результаты обработки | -    |            |             |                | Еще - |  |  |  |  |  |
| *                                                                                                    | Действия                                                      | Сотрудники                           | Срок | Состояние  | Комментарий | Дата состояния | К     |  |  |  |  |  |
| 0                                                                                                    | 1. Согласование Зеленец Нина Владимировна (Управ              |                                      |      | Согласован |             | 29.04.24 14:33 |       |  |  |  |  |  |
| 2. Подписание Тестовый Николай Петрович (Тестова                                                      |                                                               |                                      |      | Подписан   |             | 29.04.24 14:48 |       |  |  |  |  |  |

Документ можно «Записать и закрыть».

# Отправка исходящего договора

### На тестовом стенде настроена обработка исходящего договора.

Для отправки исходящего документа перейдём с начальной страницы на вкладку «Документы» далее по ссылке «Документы» окажемся в списке документов.

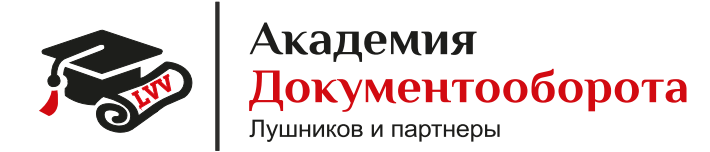

📕 Главное

АО «Академия Документооборота» Специалист технической поддержки. Филиппов Дмитрий тел: +7 (495) 109-08-34 доб. 111 Обращения в Службу поддержки Академии: https://jira.docflow.academy/servicedesk/customer/portal/14

E-mail: support@doc-lvv.ru

|    | Документы    |       |                           |          |                          |
|----|--------------|-------|---------------------------|----------|--------------------------|
| R  | Совместная р | абота |                           | Созлать  | Сервис                   |
| Q  | Учет времени |       | Файлы                     | Документ | Дополнительные обработки |
| 41 | Настройка    |       |                           |          | Поиск документов и файло |
|    |              |       | Журнал передачи           |          | Полнотекстовый поиск     |
|    |              |       | Контрагенты               |          |                          |
|    |              |       | Отчеты                    |          |                          |
|    |              |       | Согласия на обработку ПДн |          |                          |
|    |              |       |                           |          |                          |
|    |              |       |                           |          |                          |
|    |              |       |                           |          |                          |
|    |              |       |                           |          |                          |
|    |              |       |                           |          |                          |
|    |              |       |                           |          |                          |

Что создать документ, нажмите на кнопку «Создать»

| I  | Главное             | +         | <i>→</i> | ] ☆                            | Дон      | Документы    |               |                     |  |  |
|----|---------------------|-----------|----------|--------------------------------|----------|--------------|---------------|---------------------|--|--|
| -  | Документы           | Создать С |          | Отправить Создать на основании |          | 🔹 🔒 Печать 🕶 | Отчеты        |                     |  |  |
| Æ  | 👫 Совместная работа |           | #        | Κ                              | ₽        | Заголовок    | Вид документа | Врем. №             |  |  |
| Q  | Учет времени        | 23        | 0        | 0                              |          |              | Тематика      | Рег. № и дата       |  |  |
| 44 | 🕴 Настройка         |           |          |                                | ₽        | Счёт 14-Сч   | Счёт          |                     |  |  |
|    |                     |           |          |                                |          |              |               | 14-Сч от 29.04.2024 |  |  |
|    |                     | e         |          |                                | <b>-</b> | УПД 15-3Д    | Закрывающий   |                     |  |  |

В открывшемся окне выберите тип документа.

|   | Создание нового документа                                |   | <br>                                                      | × |
|---|----------------------------------------------------------|---|-----------------------------------------------------------|---|
| ł | Поиск (Ctrl+F)                                           |   |                                                           | × |
|   | Договор аренды оборудования                              | • |                                                           |   |
|   | Договор входящий ЭДО                                     |   | договор эдо исходящий                                     |   |
|   | Договор о полной материальной ответственности            |   |                                                           |   |
|   | Договор подряда                                          |   |                                                           |   |
|   | Договор поставки                                         |   | Кому задавать вопросы по шаблону: Яковлев Сергей Петрович |   |
| 1 | Договор с покупателем                                    |   | E-mail: yakovlev@mercury-npo.ru                           |   |
|   | Договор строительства                                    |   |                                                           |   |
|   | Договор ЭДО входящий                                     |   |                                                           |   |
|   | Договор ЭДО исходящий                                    |   |                                                           |   |
|   | Должностная инструкция                                   |   |                                                           |   |
|   | Дополнительное соглашение                                |   |                                                           |   |
|   | Закрывающий документ                                     |   |                                                           |   |
|   | Запрос - Запросы от госорганов власти и сторонних органи |   |                                                           |   |
|   | Запрос - Запросы от Федеральной службы по труду и заня   | • |                                                           |   |
|   | Создать Отмена                                           |   |                                                           | ? |

В открывшейся карточке документа заполните обязательные реквизиты: наименование, стороны, срок, сумма.

АО «Академия Документооборота» Специалист технической поддержки. Филиппов Дмитрий тел: +7 (495) 109-08-34 доб. 111 Обращения в Службу поддержки Академии: https://jira.docflow.academy/servicedesk/customer/portal/14

Кадемия Документооборота Лушников и партнеры

E-mail: support@doc-lvv.ru

| 🗲 🔿 🏠 Документ (создание) *                    |                          |                 | ê i                                                          | ×  |
|------------------------------------------------|--------------------------|-----------------|--------------------------------------------------------------|----|
| Основное Переписка Форум Журнап передачи       |                          |                 |                                                              |    |
| Записать и закрыть Записать Отправить          | Создать на основании 👻 🔒 | Печать 👻        | Euie -                                                       | ?  |
| Реквизиты Файлы Обработка (2) Дополнительно Се | вязи ЭП Доступ (1)       |                 |                                                              |    |
| Вид документа: Договор ЭДО исходящий           |                          | Врем. №:        |                                                              | ÷  |
| Договор ЭДО исходящий                          |                          | Реквизиты       |                                                              |    |
| Содержание                                     |                          | Срок:           | 30.04.2024                                                   |    |
|                                                |                          | Сумма:          | 10 000,00 🗉 RUB 👻                                            |    |
|                                                |                          | вт.ч. НДС:      | 0,00 🗉                                                       |    |
| Стороны: Добавить 🔴 Провайдер                  | ЭДО: Неопределен ?       | Срок действия:  | ⊨ 01.04.2024, бессрочный                                     | 1  |
| 🗵 Сторона                                      | Наи Подписан             |                 |                                                              | 4  |
| Контактное лицо                                | По Дата                  | Делает недейств | ующими                                                       |    |
| Тестовая организация №9564300                  |                          | Проект:         | · @                                                          | 5  |
| â                                              |                          | Состояние:      | Проект                                                       | ]  |
| Тестовая организация №9563221 (9695632211      |                          |                 |                                                              |    |
| <b>a</b>                                       |                          | Подразделение:  | Тестовая организация №9564300 🔹 🗗                            | i] |
|                                                |                          | Подготовил:     | Тестовый Николай Петрович (Тестовая организация №956430( × 🕼 | i  |
|                                                |                          | Ответственный:  | Тестовый Николай Петрович (Тестовая организация №956430( ▼ @ | ,  |
|                                                |                          | Хранение        | Активация Windows                                            | Ĩ. |
|                                                |                          | Состав:         | பான் பிரைக்கு பிருதிய активировать Windows, перейдите த      | ٦. |

На вкладке «Файлы» добавьте необходимые для подписания документы, файлы берутся из роли «Основной».

| 📻 → ☆ Договор ЭДО исходящий (врем. № 10-ДП (вр.)) (Документ)            | €? I ×  |
|-------------------------------------------------------------------------|---------|
| Основное Переписка Форум Журнал передачи                                |         |
| Записать и закрыть Записать Отправить Создать на основании - 🕞 Печать - | Еще - ? |
| Реквизиты Файлы (2) Обработка (2) Дополнительно Связи ЭП Доступ (1)     |         |
| Добавить 💼 Просмотреть Редактировать Закончить редактирование           | Еще -   |
| Файл                                                                    | er 🗟    |
| 😔 🚞 На подпись (1)                                                      |         |
| [Д] Договор №001 от 16.04.24                                            |         |
| 😑 🚞 Вспомогательные (1)                                                 |         |
| 🗵 Печатная форма Договор №- от 28.04.24                                 |         |
| 管 Основной                                                              |         |
|                                                                         |         |

На вкладке «Обработка» нажмите кнопку «Начать обработку».

| Основное Переписка Форум Журнап передачи<br>Записать и закрыть Записать Отправить Создать на основании - ѝ Печать - Еще<br>Реквизиты Файлы (2) Обработка (2) Дополнительно Связи ЭП Доступ (1)<br>► Начать обработку Результаты обработки - Еп<br>▲ Действия Сотрудники Срок Состояние Комментарий Дата состояния<br>1. Согласование Запенец Нина Владимировна (Управ                                                                                                    | Ворум Журнап передачи<br>Записать Отправить Создать на основании -                                                                                                    | +                                                | 🔺 ☆ Договор                                                                       | эЭДО исходящий (врем. № 10 | О-ДП (вр.)) (Докуме | энт) |             | <              | 21 |  |  |  |
|----------------------------------------------------------------------------------------------------|----------------------------------------------------------------------------------------------------|--------------------------------------------------|-----------------------------------------------------------------------------------|----------------------------|---------------------|------|-------------|----------------|----|--|--|--|
| Записать и закрыть Записать Отправить Содать на основании - € Печать - Еще<br>Реквизиты Файлы (2) Обработка (2) Дополнительно Связи ЭП Доступ (1)<br>► Начать обработку Результаты обработки - Е<br>Файлы (2) Согрудники Сорк Состояние Комментарий Дата состояния<br>1. Согласование Запенец Нина Владимировна (Управ Сорк Состояние Комментарий Дата состояния                                                                                                    | Записать Отправить Создать на основании •                                                                                                    | Основ                                            | Основное Переписка Форум Журнал передачи                                          |                            |                     |      |             |                |    |  |  |  |
| Реказилть         Файлык (2)         Обряботка (2)         Дополнительно         Саязи         ЭП         Доступ (1)           Начать обряботку         Результаты обряботка -         Саязи         ЭП         Доступ (1)         Е           И действия         Согрудников         Срок         Состояние         Комментарий         Дата состояния           1. Согласование         Зеленец Нина Владимировна (Упра…         Состояние         Комментарий         Дата состояния | Обработка (2) Долопнительно Связи ЭЛ Доступ (1)<br>Результаты обработки •<br>Сотрудники Сотрудники Сотрудники Сотрунки Состояние Состояние Комментарий Дата состояния К<br>тестовый Николай Петрович (Тестова                                                                                                    | Запи                                             | Записать и закрыть Записать Отправить ) Создать на основании - 🍙 Печать - Еще - 📍 |                            |                     |      |             |                |    |  |  |  |
| Началь обработки -         Срок         Состояние         Комментарий         Дата состояния           1. Согласование         Зеленец Нина Владимировна (Управ         Состояния         Состояния         Состояния                                                                                                    | Результаты обработой •         Еще •           Сотрудники         Срок         Состояние         Комментарий         Дата состояния         К           Зеленец Нина Владимировна (Управ         О         С         С | Рекви                                            | Реквизиты Файлы (2) Обработка (2) Дополнительно Связи ЭП Доступ (1)               |                            |                     |      |             |                |    |  |  |  |
| Действия         Сотрудникоя         Срок         Состояние         Комментарий         Дата состояния           1. Согласование         Зеленец Нина Владимировна (Управ                                                                                                    | Согрудники         Срок         Состояние         Комментарий         Дата состояния         К           Зеленец Нина Владимировна (Управ                                                                                                    | ► F                                              | Начать обработку Результаты обработки •                                           |                            |                     |      |             |                |    |  |  |  |
| 1. Согласование Зеленец Нина Владимировна (Управ                                                                                                    | <ul> <li>Зеленец Ника Владимировка (Управ</li> <li>Тестовый Николай Петрович (Тестова</li> </ul>                                                                                                    | 🖌 Действия Сотрудники Срок Состоян               |                                                                                   |                            |                     |      | Комментарий | Дата состояния | К  |  |  |  |
|                                                                                                    | Тестовый Никопай Петрович (Тестова                                                                                                    | 1. Согласование Зеленец Нина Владимировна (Управ |                                                                                   |                            |                     |      |             |                |    |  |  |  |
| 2. Подписание Тестовый Николай Петрович (Тестова                                                                                                    |                                                                                                    |                                                  |                                                                                   |                            |                     |      |             |                |    |  |  |  |
|                                                                                                    |                                                                                                    |                                                  |                                                                                   |                            |                     |      |             |                |    |  |  |  |
|                                                                                                    |                                                                                                    |                                                  |                                                                                   |                            |                     |      |             |                |    |  |  |  |

После того как состояние обработки станет «На согласовании» можно перейти в учётную запись «ЗеленецНВ» и согласовать документ.

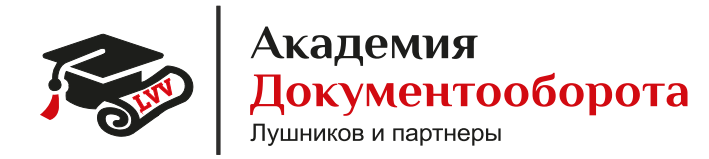

| 1С:Пре | эдприятие               | ×        |
|--------|-------------------------|----------|
| 1@     | Тонкий клиент Демо      |          |
|        | Пользователь: ЗеленецНВ | <b>.</b> |
| 1      | Пароль:                 |          |
|        | Войти С                 | тмена    |

На начальной странице кликните по ссылке «Задачи мне».

| ← → Начальная страница |                                                |  |  |  |  |  |
|------------------------|------------------------------------------------|--|--|--|--|--|
| Задачи мне: 19         | €                                              |  |  |  |  |  |
| новые<br>18            | Поступили обновления                           |  |  |  |  |  |
|                        | Просроченные 7<br>Истекает срок 0<br>В срок 12 |  |  |  |  |  |
| Задачи подчиненных: 1  | ⊕                                              |  |  |  |  |  |
| новые<br>1             | Просроченные<br>1                              |  |  |  |  |  |

В открывшемся окне находите документ, который нужно согласовать и согласовываете или не согласовываете выбранный документ.

Кадемия Документооборота Лушников и партнеры

E-mail: support@doc-lvv.ru

| 🗲 → 📩 Задачи мне                                                                                                    | . d d . e                                                                                                    |
|----------------------------------------------------------------------------------------------------|----------------------------------------------------------------------------------------------------|
| Новая задача С 🔹 🗊 Взять в работу 🕖 😒 🕞 🗸                                                                                                    | Ца К Фильтры Анализ - Поиск (Ctrl+F) × Еще                                                                                                    |
| Без группировки •                                                                                                    |                                                                                                    |
| Задачи (Не начато: 1 / Всего: 2)<br>Создана † Срок ₽ 056 t⊟ К №<br>Автор Кому назначена<br>Согласовать "Договор ЭДО исходящий (врем. № 10-ДП (вр.)) (Договор<br>ЭДО исходящий)"<br>30.04.24 9:24<br>Тестовий ИЛ. Мне<br>Согласование договора "Договор на реконструкцию холодного склада завода | <ul> <li>Вадача<br/>История выполнения</li> <li>Договор ЭДО исходящий<br/>(врем. № 10-<br/>договор ЭДО исходящий)</li> <li>Договор ЭДО исходящий<br/>(врем. № 10-<br/>договор ЭДО исходящий)</li> <li>Договор ЭДО исходящий<br/>(врем. № 10-<br/>договор ЭДО исходящий)</li> <li>Договор ЭДО исходящий<br/>(врем. № 10-<br/>договор ЭДО исходящий)</li> <li>Поскова от размерация Андоров и Сестовая<br/>организация № 5564300<br/>Стаковая организация № 5564300<br/>Тастовая организация № 55653201</li> <li>Согласоват Соронов ИСС<br/>Сумма: 10 000,00 RUB<br/>Срока Срока Соронный</li> </ul> |
| (врем. № 3-ДС (ар.)) (Документ предприятия)"<br>11.12.20 18:22<br>Репом С.В. Мие                                                                                                    | Срок исполнения: 30.04 2024                                                                                                    |
|                                                                                                    | Комментарий                                                                                                    |
|                                                                                                    | Согласовано с замечаниями Не согласовано                                                                                                    |

После согласования возвращайтесь обратно в карточку документа под учётной записью «ТестовыйНП» и обновите состояние обработки нажав F5.

| ← → ☆ Договор ЭДО исходящий (врем. № 10-ДП (вр.)) (Документ)        |                                                                                                    |  |            |  |    |                   |  |  |  |  |
|---------------------------------------------------------------------|----------------------------------------------------------------------------------------------------|--|------------|--|----|-------------------|--|--|--|--|
| Основное Перелиска Форум Журнал передачи                            |                                                                                                    |  |            |  |    |                   |  |  |  |  |
| Записать и закрыть                                                  | Записать и закрыть Записать Отправить Создать на основании • 🍋 Печать • Еще • 💡                               |  |            |  |    |                   |  |  |  |  |
| Документ находится у Вас на подписании Перейти к подписанию         |                                                                                                    |  |            |  |    |                   |  |  |  |  |
| Реквизиты Файлы (2) Обработка (2) Дополнительно Связи ЭП Доступ (2) |                                                                                                    |  |            |  |    |                   |  |  |  |  |
| 💽 💷 🕨 Обработ                                                       | ●         II         ►         Обработка начата 30.04.2024 09.24         Результаты обработки +         Еще + |  |            |  |    |                   |  |  |  |  |
| 🖌 Действия                                                          | Действия Сотрудники Срок Состояние Комментарий                                                                |  |            |  |    |                   |  |  |  |  |
| 📀 1. Согласование                                                   | Зеленец Нина Владимировна (Управ                                                                              |  | Согласован |  | \$ | Показать все      |  |  |  |  |
| 2. Подписание Тестовый Николай Петрович (Тестова На подписании      |                                                                                                    |  |            |  |    | Заполнить         |  |  |  |  |
|                                                                     |                                                                                                    |  |            |  |    |                   |  |  |  |  |
|                                                                     |                                                                                                    |  |            |  |    | Ход обработки     |  |  |  |  |
|                                                                     |                                                                                                    |  |            |  |    | Схема обработки   |  |  |  |  |
|                                                                     |                                                                                                    |  |            |  |    | Процессы и задачи |  |  |  |  |
|                                                                     |                                                                                                    |  |            |  |    |                   |  |  |  |  |
|                                                                     |                                                                                                    |  |            |  |    |                   |  |  |  |  |

Документ находится у Вас на подписании. Перейти к подписанию.

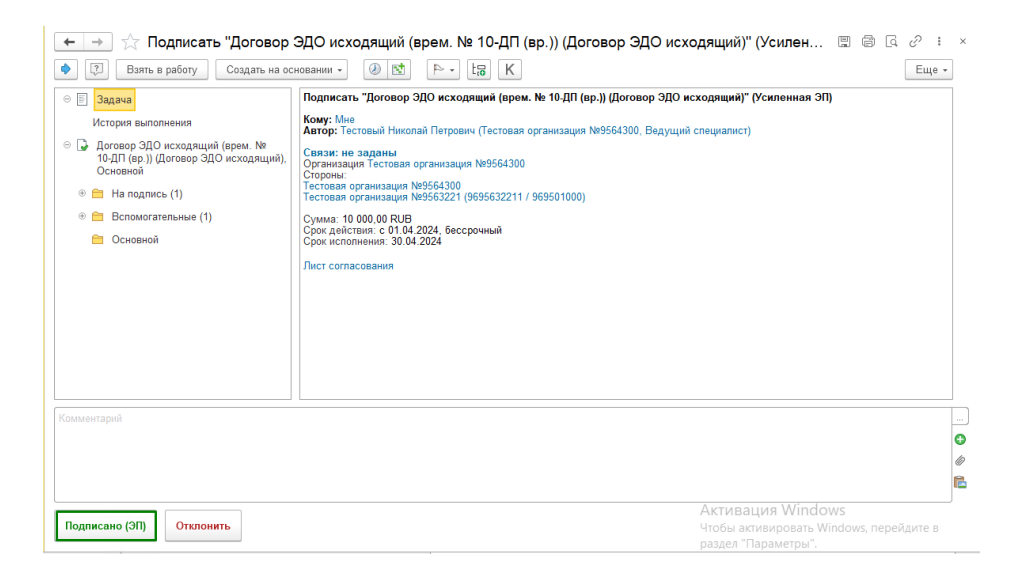

Для того, чтобы подписать документ, нужно пройти авторизацию используя сертификат организации — Тестовая организация №9564300 Тестовый Николай Петрович.

Академия Документооборота <sub>Лушников</sub> и партнеры

E-mail: support@doc-lvv.ru

| ←<br>∏o ( | <ul> <li>Авторизация</li> <li>сертификату По паролю</li> </ul> |          | ∂ i ×          |
|-----------|----------------------------------------------------------------|----------|----------------|
|           | Кротов Илья Самирович                                          |          | E              |
|           | 2706962405 • Август, ООО                                       |          |                |
|           | Морковкин Юрий Тест                                            |          | ī              |
|           | 9649660052-964901000 • Тестовая организация N                  | 24966005 |                |
|           | Повар Пётр Петрович                                            |          | i              |
|           | 6826109370 • Сентябрь, ООО                                     |          |                |
|           | Тестовая Наталья Сергеевна                                     |          | i              |
|           | 9695632211 • Тестовая организация №9563221                     |          |                |
| ☑         | Тестовый Николай Петрович                                      |          | í.             |
|           | 9695643005 • Тестовая организация №9564300                     |          |                |
|           | Тестовый Юрий Георгиевич                                       |          | i              |
|           | 9642258634-964201000 • Тестовая организация N                  | 24225863 |                |
|           |                                                                |          |                |
| Нет н     | ужного сертификата?                                            |          | Авторизоваться |

Выбрать организацию и нажать «Приступить к работе».

| +                   | Выбор организац Выбрать все   | ии для | работы в модуле                            | ළ?                  |
|---------------------|-------------------------------|--------|--------------------------------------------|---------------------|
| <ul><li>✓</li></ul> | Тестовая организация №9564300 | 9      | Тестовый Николай Петрович                  |                     |
|                     | 9695643005-969501000          |        | 9695643005 • Тестовая организация №9564300 |                     |
|                     |                               |        |                                            |                     |
|                     |                               |        |                                            |                     |
|                     |                               |        |                                            |                     |
|                     |                               |        |                                            |                     |
|                     |                               |        |                                            |                     |
|                     |                               |        |                                            |                     |
|                     |                               |        |                                            |                     |
|                     |                               |        |                                            |                     |
|                     |                               |        |                                            |                     |
|                     |                               |        |                                            |                     |
|                     |                               |        |                                            |                     |
|                     |                               |        |                                            |                     |
|                     |                               |        |                                            |                     |
|                     |                               |        |                                            |                     |
|                     |                               |        |                                            |                     |
| <                   | К авторизации                 |        |                                            | Приступить к работе |

После подписания вы снова окажетесь в карточке документа, в которой можно увидеть, что состояние документа вновь изменилось и документ подписан.

| +                                                                                        | ← → ☆ Договор ЭДО исходящий (врем. № 10-ДП (вр.)) (Документ)     |            |      |                      |             |                | ? : × |  |
|------------------------------------------------------------------------------------------|------------------------------------------------------------------|------------|------|----------------------|-------------|----------------|-------|--|
| Основное Переписка Форум Журнал передачи                                                 |                                                                  |            |      |                      |             |                |       |  |
| Записать и закрыть Записать Отправить Создать на основании • 🕒 Печать •                  |                                                                  |            |      |                      |             |                |       |  |
| Реквизиты Файлы (2) Обработка (2) Дополнительно Связи ЭП Доступ (2)                      |                                                                  |            |      |                      |             |                |       |  |
| <ul> <li>Обработка завершена 30.04.2024 09:45</li> <li>Результаты обработки -</li> </ul> |                                                                  |            |      |                      |             |                | Еще - |  |
| ~                                                                                        | Действия                                                         | Сотрудники | Срок | Состояние            | Комментарий | Дата состояния | К     |  |
| 0                                                                                        | 1. Согласование Зеленец Нина Владимировна (Управ                 |            |      | Согласован           |             | 30.04.24 09:31 |       |  |
| ۲                                                                                        | <ol> <li>Одписание Тестовый Николай Петрович (Тестова</li> </ol> |            |      | Подписан 30.04.24 05 |             | 30.04.24 09:45 |       |  |
|                                                                                          |                                                                  |            |      |                      |             |                |       |  |

Чтобы подписать исходящий документ со стороны контрагента нужно перейти на сайт

Контур.Диадок https://diadoc.kontur.ru и проходите авторизацию по сертификату контрагента — тестовая организация №9563221 Тестовая Наталья Сергеевна

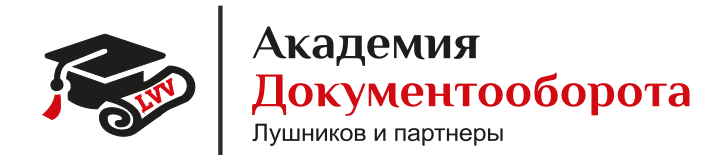

| + | <b>Конт</b><br>Вход в Ди                                                                           | <b>ур</b><br>адок                   |   |   |
|---|----------------------------------------------------------------------------------------------------|-------------------------------------|---|---|
| 0 | Пароль Сертификат<br>Видимые<br>Тестовая организация №<br>9695632211<br>Тестовая Наталья Сергеевна | Почта Телефон<br>Скрытые<br>9563221 | o | + |
|   | diadoc.ru                                                                                          | Зарегистрироваться >                |   |   |

Так как наш сертификат выдан на тестовую организацию, система выдаёт предупреждение. Закрываем это сообщение нажав на «Х».

| КонтурДиад | цок <i>ч</i>                                   | Поиск по всем документам                                                              | Q. Тестовая организац3221 — 🌣                                                                                                    | Настройки 🔞 Тарифы и оплата 🌘 | 🕽 上 Тестовая Н. С. |
|------------|------------------------------------------------|---------------------------------------------------------------------------------------|----------------------------------------------------------------------------------------------------|-------------------------------|--------------------|
|            |                                                | Входящие до                                                                           | кументы                                                                                                    |                               |                    |
| s   0   8  | Annual<br>Annual<br>Annual<br>Annual<br>Annual | Сертифика<br>Ваш сертифика<br>Ваш сертификат не со<br>Полобене<br>Чтобы подписывать д | т не является квалифицированным<br>ответствует всем требованием федерального законодательства.<br>окументы в Диадока, получете квалифицированый сортификат. | • •                           | 1<br>1             |
| Ť          | lanan dadiya.<br>Mataya dadiya                 | Получить ковый се                                                                     | рлификат                                                                                                    | a bilance agent               | A rear             |
|            |                                                | Scoreses.                                                                             |                                                                                                    | A fragmental                  | (in states         |
|            |                                                | former processo.                                                                      |                                                                                                    |                               |                    |

В разделе «Входящие документы» находите отправленный документ со статусом «Требуется подпись» и открываете его.

| Контур Диадок \vee |                              | (ок ~            | Поиск по всем документам | Q. Тестовая организац                     | 🌣 Настройки 🛛 🕑 Тарифы и оп           | лата 🔞 💄 Тестовая Н. ( |
|--------------------|------------------------------|------------------|--------------------------|-------------------------------------------|---------------------------------------|------------------------|
|                    | ер <sup>6</sup><br>Документы | + Новый документ | Входящие до              | кументы                                   |                                       | Расширенный поиск •    |
|                    |                              | ДОКУМЕНТООБОРОТ  | Скачать ~ Подписать      | Отказать 🗸 Согласование 🗸 Аннулирование 🗸 | <b>⊕ ©</b>                            |                        |
|                    | %<br>***                     | Входящие б       | Отправитель              | Документы                                 | Статус                                | Дата                   |
|                    | Контрагенты                  | Исходящие        | T                        | D NR 70.0/ 2/                             |                                       | 00:75                  |
|                    | Q                            | Внутренние       | тестовая организаци      | 10 000.00 P                               | <ul> <li>Требуется подпись</li> </ul> | 09:45                  |
|                    | Сообщения                    | Черновики        | Тестовая организация     | Договор №- от 30.04.24                    | Подписан                              | 08:41                  |
|                    | ~ <sup>5</sup>               | Удаленные        |                          | 90 000,00 P                               |                                       |                        |
|                    | Справочная                   | согласование     | Тестовая организация     | Договор №- от 30.04.24<br>30 000.00 Р     | Подписан                              | 08:34                  |

В открывшейся вкладке вы увидите документ, который требуется подписать.

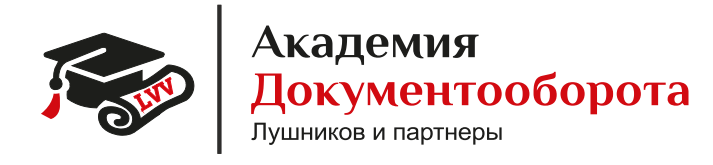

| Входящий до<br>10 000,00 Р                               | оговор №- от 30.04.24 тессева вознет.                               | Головное подразделение | Пакет из 1 документа |
|----------------------------------------------------------|---------------------------------------------------------------------|------------------------|----------------------|
| Тестовая органи<br>30 апр. 09:45                         | тзация №9564300, Тестовый Н. П. подписал и отправил документ        |                        |                      |
| <ul> <li>Тестовая органи<br/>Головное подразд</li> </ul> | тация №9563221, документ получен<br>еление - 30 апр. 09:45          |                        |                      |
| 🙎 Подписать                                              | ] 🕐 Паписать контрагенту 🍝 Согласование - 🔹 Скачать - 🖶 Распечатать | 🛱 Удалить              |                      |
| Требуется подпись                                        |                                                                     |                        |                      |

В открывшемся окне нажимайте «Подписать».

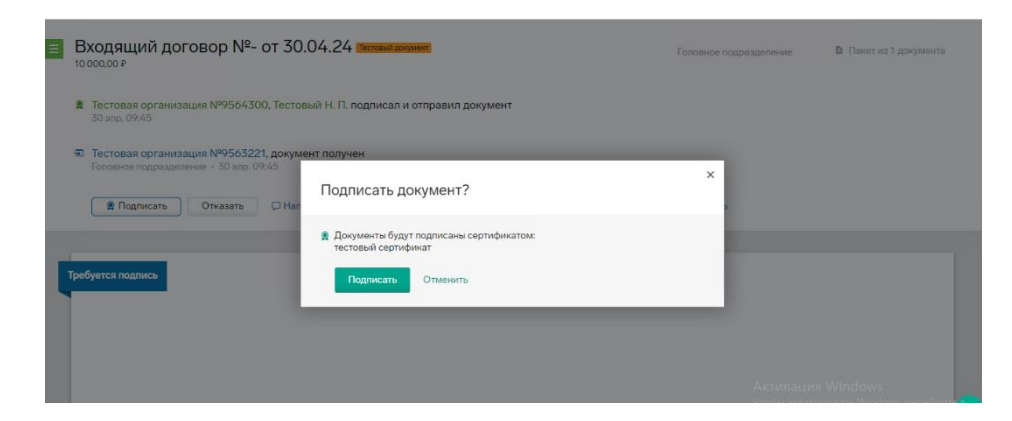

Документ подписан. Документооборот завершён.

| Ξ | Входящий договор №- от 30.04.24 петема акумент<br>1000000 Р                                            | Головное подразделение | Пакет из 1 документа |
|---|----------------------------------------------------------------------------------------------------|------------------------|----------------------|
|   | В Тестовая организация №9564300, Тестовый Н. П. подписал и отправил документ<br>20 апр. 09:45          |                        |                      |
|   | Э Тестовая организация №9563221, документ получен<br>Головное подразделение - 30 агр. 09:45            |                        |                      |
|   | Тестовая Н. С. подписала документ и завершила документооборот<br>Сотрудник - 30 апр. 09:56             |                        |                      |
|   | 🖓 Налисать контрагенту 🛦 Запросить анкулирование i 🗢 Согласование - 🙏 Скачать - 🖶 Распечатать 🛛 🕿 Удал | ИТЪ                    |                      |
| Ę | Подписан                                                                                               |                        |                      |